# Oracle Banking Digital Experience

Retail Payments User Manual Release 16.2.0.0.0

Part No. E79009-01

October 2016

# ORACLE

Retail Payments User Manual October 2016

Oracle Financial Services Software Limited Oracle Park Off Western Express Highway Goregaon (East) Mumbai, Maharashtra 400 063 India Worldwide Inquiries: Phone: +91 22 6718 3000 Fax:+91 22 6718 3001

www.oracle.com/financialservices/

Copyright © 2016, Oracle and/or its affiliates. All rights reserved.

Oracle and Java are registered trademarks of Oracle and/or its affiliates. Other names may be trademarks of their respective owners.

U.S. GOVERNMENT END USERS: Oracle programs, including any operating system, integrated software, any programs installed on the hardware, and/or documentation, delivered to U.S. Government end users are "commercial computer software" pursuant to the applicable Federal Acquisition Regulation and agency-specific supplemental regulations. As such, use, duplication, disclosure, modification, and adaptation of the programs, including any operating system, integrated software, any programs installed on the hardware, and/or documentation, shall be subject to license terms and license restrictions applicable to the programs. No other rights are granted to the U.S. Government.

This software or hardware is developed for general use in a variety of information management applications. It is not developed or intended for use in any inherently dangerous applications, including applications that may create a risk of personal injury. If you use this software or hardware in dangerous applications, then you shall be responsible to take all appropriate failsafe, backup, redundancy, and other measures to ensure its safe use. Oracle Corporation and its affiliates disclaim any liability for any damages caused by use of this software or hardware in dangerous applications.

This software and related documentation are provided under a license agreement containing restrictions on use and disclosure and are protected by intellectual property laws. Except as expressly permitted in your license agreement or allowed by law, you may not use, copy, reproduce, translate, broadcast, modify, license, transmit, distribute, exhibit, perform, publish or display any part, in any form, or by any means. Reverse engineering, disassembly, or decompilation of this software, unless required by law for interoperability, is prohibited.

The information contained herein is subject to change without notice and is not warranted to be error-free. If you find any errors, please report them to us in writing.

This software or hardware and documentation may provide access to or information on content, products and services from third parties. Oracle Corporation and its affiliates are not responsible for and expressly disclaim all warranties of any kind with respect to third-party content, products, and services. Oracle Corporation and its affiliates will not be responsible for any loss, costs, or damages incurred due to your access to or use of third-party content, products, or services.

# **Table of Contents**

| 1.  | Preface                          | 4  |
|-----|----------------------------------|----|
| 2.  | Payments                         | 5  |
| 3.  | Payments Dashboard               | 6  |
| 4.  | Transfer Money                   | 9  |
| 5.  | Manage Payees                    | 18 |
| 6.  | Payee Maintenance - Bank Account | 24 |
| 7.  | Payee Maintenance - Demand Draft | 40 |
| 8.  | Issue Demand Draft               | 44 |
| 9.  | Bill Payment                     | 46 |
| 10. | Manage Biller                    | 49 |
| 11. | Add Biller                       | 52 |
| 12. | Request Money                    | 55 |
| 14. | Repeat Transfers                 | 61 |
| 15. | Upcoming Payments                | 68 |
| 16. | Favorite Transaction             | 72 |
| 17. | Common Screens                   | 74 |
| 18. | ONE TIME PASSWORD                | 75 |
|     |                                  |    |

# 1. Preface

# 1.1 Intended Audience

This document is intended for the following audience:

- Customers
- Partners

# **1.2 Documentation Accessibility**

For information about Oracle's commitment to accessibility, visit the Oracle Accessibility Program website at <a href="http://www.oracle.com/pls/topic/lookup?ctx=acc&id=docacc">http://www.oracle.com/pls/topic/lookup?ctx=acc&id=docacc</a>.

# 1.3 Access to Oracle Support

Oracle customers have access to electronic support through My Oracle Support. For information, visit

http://www.oracle.com/pls/topic/lookup?ctx=acc&id=info\_or visit

http://www.oracle.com/pls/topic/lookup?ctx=acc&id=trs if you are hearing impaired.

# 1.4 Structure

This manual is organized into the following categories:

*Preface* gives information on the intended audience. It also describes the overall structure of the User Manual.

The subsequent chapters provide information on transactions covered in the User Manual.

Each transaction is explained in the following manner:

- Introduction to the transaction
- Screenshots of the transaction

The images of screens used in this user manual are for illustrative purpose only, to provide improved understanding of the functionality; actual screens that appear in the application may vary based on selected browser and theme.

• Procedure containing steps to complete the transaction- The mandatory and conditional fields of the transaction are explained in the procedure.

If a transaction contains multiple procedures, each procedure is explained. If some functionality is present in many transactions, this functionality is explained separately.

# 1.5 Related Information Sources

For more information on Oracle Banking Digital Experience Release 16.2.0.0.0, refer to the following documents:

- Oracle Banking Digital Experience Licensing Guide
- Oracle Banking Digital Experience Installation Manuals

# 2. Payments

Customers have various payments required to be done in day to day life. This requires customer to transfer money from one account to another account of an individual. The transfer of money could be towards payment of fees, payment of daily utility bills, payment towards booking of vacation trips, hotel reservations, salary payment of individuals etc.

Application simplifies the customer requirement to transfer funds from one bank account to another through digital banking. The user can transfer funds to his own or any other account within the same bank or to any account outside the bank through the wide range of payment features available in application.

Application also supports a facility of interfacing with the third party interface for customer payments.

# 3. Payments Dashboard

Application dashboard displays a cubical presentation of various transactions available under the payments module. Different transactions are placed on the dashboard in the form of cards, which gives easy access to the customer.

It provides immediate access to below transactions:

- View of all the upcoming payments which were initiated by the customer to be executed at a future date
- Transfer Money through which the customer can initiate a transfer to a payee's account.
- Demand Draft can be issued through 'Issue Demand Draft' card present on the dashboard.
- Customer can initiate a utility bill payment from the dashboard.
- Displays all the favourite transactions of the customers. Customer can effect an immediate payment selecting the favourite transaction as the fields are auto populated.
- Easy access to the customer for payee maintenance for money transfers and bill payments. Card for Debtor maintenance is also available upfront to the customer.
- Request Money feature allows user to initiate a request to pull money from the debtor.
- The entire customer payments which need to be repeatedly done by the customer at a periodic interval can be initiated only once through Repeat Transfers.

#### Dashboard

| PAYMENTS                                |                                              |                                                                |  |
|-----------------------------------------|----------------------------------------------|----------------------------------------------------------------|--|
| UPCOMING PAYMENTS                       | PAY BILLS                                    | MANAGE BILLERS<br>Add/Edit billers                             |  |
| 03 Feb 2015<br>Brienne Tarth            |                                              |                                                                |  |
| ₹300.00                                 | TRANSFER MONEY                               | VIEW ALL(5)                                                    |  |
| 03 Feb 2015<br>Brienne Tarth<br>₹300.00 | 2                                            | MANAGE PAYEES<br>Add payees for transfers and demand<br>drafts |  |
| 03 Feb 2015<br>Brienne Tarth<br>₹300.00 | ISSUE DEMAND DRAFTS                          | VIEW ALL(2) $\rightarrow$                                      |  |
| 03 Feb 2015<br>Brienne Tarth            | =                                            | MANAGE DEBTORS                                                 |  |
| 300.00                                  | REQUEST MONEY                                |                                                                |  |
|                                         |                                              | VIEW ALL(4) $\rightarrow$                                      |  |
|                                         | ASDG<br>xxxxxxxxxxx0019<br>Domestic Transfer | MANAGE DEBTORS<br>Add debtors to request money from            |  |
|                                         |                                              | VIEW ALL(4) $\rightarrow$                                      |  |
|                                         | Amount<br>₹234.00                            |                                                                |  |

#### **Dashboard Overview**

#### **Upcoming Payments**

The future dated payment instructions set up by the customer. You can view only four future dated payments transactions that are due within 30 days.

The Upcoming Payments card includes details like:

- Date of Payment
- Payee Nickname
- Amount of Payment

Click View All to view all upcoming payments.

#### **Pay Bills**

This section allows you to make bill payments. For more information, click <u>here</u>.

#### **Transfer Money**

This section allows you to transfer money to the registered payees.

For more information, click <u>here</u>.

#### **Issue Demand Drafts**

This section allows you to request for demand drafts.

For more information, click here.

#### **Request Money**

This section allows you to initiate a SEPA direct debit request.

For more information, click here

#### **Favorite Transaction**

You can view your favorite transactions set by you. Click on any of the favorite transaction card will take you to the respective transaction. There are two types of favorite transaction:

- Bill Payment
- Money Transfer

For more information, click here.

#### Manage Biller

This section allows you to manage billers registered with them. It displays the count of registered billers.

Click View All to view / add / edit the billers.

#### **Manage Payees**

This section allows you to manage payees. It displays the count of payees.

Click <u>View All</u> to view all registered payee account details under one roof. You can add / delete the payees.

#### Manage Debtor

This section allows you to manage debtors for SEPA direct debit transaction. It displays the count of debtors.

Click View All to view / add the debtors.

#### **Repeat Transfers**

This section allows you to view and setup standing instructions. It displays the count of transactions.

Click <u>View All</u> to view / add standing instructions and stop.

# 4. Transfer Money

Transfer Money enables the user to initiate payment from his bank account to any other bank account without visiting the bank enjoying from the ease of his home through digital banking. Payments are categorized on the basis transfer to account within the bank, outside the bank and beyond geographical boundaries. When the transfer is to an account within the bank it is an internal transfer. Transfer to an account outside the bank, but within the country is called a Domestic transfer. A transfer to an account outside the country is called an International payment. This categorization takes places when a customer saves the payee bank account details during payee maintenance.

The customer can initiate a money transfer when the payee to whom transfers are required to be made are registered in the system.

Application provides a one solution to the customer through Transfer Money to cater their requirement of different types of payments. The customer has provided a single screen of Transfer money for their internal, domestic or international payments.

Transfer money allows the user to make payments:

- To Existing Payees
- To New Payees
- User's own account

Transfer to new payees is done using the payee's email id or the mobile number.

#### How to reach here:

Payments Dashboard > Transfer Money card > Transfer Money

# 4.1 Transfer Money - Existing Payee

Using this option you can transfer funds from your account to already added payee's account within the bank, within the country or outside the country.

#### To transfer the money to existing payee:

1. In the **Transfer To** field, select the **Existing Payee** option.

| <del>(</del> )  | TRANSFER MONEY                           |
|-----------------|------------------------------------------|
| Transfer Type   | Existing Payee New Payee My Accounts     |
| Рауее           | ASDG 😂                                   |
| Account Type    | Domestic                                 |
| Account Number  | XXXXXXXXXXX7989                          |
| Account Name    | asdkg hafh                               |
| Bank Details    | AKBKGB99                                 |
| Transfer From   | xxxxxxxxxxxx0041 *                       |
|                 | Balance : £251,161.86                    |
| Amount          | INR ▼ ₹3,500.00                          |
|                 | ViewLimits                               |
| Transfer When   | Now Later                                |
| Purpose         | Transaction is an intra-company payment. |
| Note (Optional) |                                          |
|                 | 80 Characters Left                       |
|                 | Cancel Transfer                          |

## **Transfer Money - Existing Payee**

| Field Name                                                                            | Description                                                                                               |  |  |
|---------------------------------------------------------------------------------------|----------------------------------------------------------------------------------------------------|--|--|
| Transfer Type                                                                         | Payee to which transfer needs to be done.                                                                 |  |  |
|                                                                                       | The options are:                                                                                          |  |  |
|                                                                                       | Existing payee                                                                                            |  |  |
|                                                                                       | New payee                                                                                                 |  |  |
|                                                                                       | <ul> <li>My Accounts (User's own account)</li> </ul>                                                      |  |  |
| Existing Payee                                                                        |                                                                                                    |  |  |
| Below fields appears if the Existing Payee option is selected in Transfer Type field. |                                                                                                    |  |  |
| Payee                                                                                 | Payee to whom fund transfer needs to be done and the nick name to identify the account for fund transfer. |  |  |
| Account Type                                                                          | Account type of payee.                                                                                    |  |  |
| Account Number                                                                        | Account number of the payee account.                                                                      |  |  |
| Account Name                                                                          | Account name of the payee account.                                                                        |  |  |

| Field Name    | Description                                                                    |  |
|---------------|--------------------------------------------------------------------------------|--|
| Bank Details  | Bank details of the payee account.                                             |  |
| Transfer From | Source account from which the funds are to be transferred.                     |  |
| Balance       | Net balance in the selected account.                                           |  |
| Amount        | Amount to be transferred along with the currency.                              |  |
|               | Note: Currency changes as per the type of transfer.                            |  |
|               | This field appears if you select the payee from the <b>Payee</b> list.         |  |
| View Limits   | Link to view the transaction limits for the user.                              |  |
| Transfer When | Specify when to transfer funds.                                                |  |
|               | The options are:                                                               |  |
|               | Now: payment on the same day                                                   |  |
|               | • Later: payment on a future date.                                             |  |
| Select Date   | Date of transfer.                                                              |  |
|               | This field appears if you select the Later option from the Transfer When list. |  |
| Purpose       | Purpose of transfer.                                                           |  |
| Note          | Narrative for the transaction.                                                 |  |

- 2. From the **Payee** list, select the appropriate payee, and then the account maintained under payee to transfer funds.
- 3. From the **Transfer From** account list, select the account from which transfer needs to be done.
- 4. From the **Currency** list, select the appropriate currency for the amount to be transferred.
- In the Amount field, enter the transfer amount.
   OR
   Click the View Limits link to view the transfer limit.
- 6. In the **Transfer When** field, select the appropriate transfer date.
  - a. If you select the Now option, transfer will be done on same day.
     OR
     If you select Later option in the Transfer On field, select the appropriate future date for transfer.
- 7. From the **Purpose** list, select the appropriate purpose of transfer.
- 8. Click Transfer. OR

Click Cancel to cancel the transaction.

9. The **Review** screen appears. Verify the details, and click **Confirm.** OR

Click **Cancel** to cancel the transaction.

- 10. The **Verification** screen appears if transaction is configured for OTP validation. For more information click <u>here</u>.
- 11. The success message appears, along with the reference number. Click **Done** to complete the transaction.

| OR |   |
|----|---|
|    | • |

Click to mark the transaction as favorite. The favorite transaction is added on dashboard. For more information click <u>here</u>. OR

Click Click to repeat the transaction. For more information click <u>here</u>.

# 4.2 Transfer Money - New Payee

Using this option you can transfer funds from your account to payee account within the bank, within the country or outside the country by specifying email or mobile number. The funds transfer is done through peer to peer if payee is not added. You can also maintain payee contact details like email address /mobile number.

#### To transfer the money to new payee:

1. In the Transfer Type field, select the New Payee option.

| <b>(</b> )      | TRANSFER MONEY                       |  |
|-----------------|--------------------------------------|--|
| Transfer Type   | Existing Payee New Payee My Accounts |  |
| Transfer Via    | Email/Mobile •                       |  |
| Email/Mobile    | johnie@ymail.com                     |  |
| Amount          | INR ▼ ₹1,000.00                      |  |
| Transfer From   | xxxxxxxxxxx0041 *                    |  |
|                 | Balance:£251,161.86                  |  |
| Note (Optional) |                                      |  |
|                 | 80 Characters Left                   |  |
|                 | Cancel Transfer                      |  |

#### Transfer Money - New Payee

#### **Field Description**

| Field Name                                                                        | Description                                                                    |  |
|-----------------------------------------------------------------------------------|--------------------------------------------------------------------------------|--|
| Transfer Type                                                                     | Payee to which transfer needs to be done.                                      |  |
|                                                                                   | The options are:                                                               |  |
|                                                                                   | Existing Payee                                                                 |  |
|                                                                                   | New Payee                                                                      |  |
|                                                                                   | My Accounts (User's own account)                                               |  |
| Transfer Via                                                                      | Type of payee.                                                                 |  |
|                                                                                   | The options are:                                                               |  |
|                                                                                   | Email/ Mobile                                                                  |  |
|                                                                                   | Bank Account                                                                   |  |
| Below field appears if                                                            | you select Bank Account option in the Transfer Via list.                       |  |
| Bank Account                                                                      | Option to add new payee having bank account.                                   |  |
|                                                                                   | For more information, see <i>Payee Maintenance - Demand Draft</i> transaction. |  |
| Below fields appears if you select Email/ Mobile option in the Transfer Via list. |                                                                                |  |
| Email / Mobile                                                                    | Email ID or mobile number of the payee to initiate the money transfer.         |  |
| Amount                                                                            | Amount to be transferred.                                                      |  |
| Transfer From                                                                     | Source account from which the funds are to be transferred.                     |  |
| Balance                                                                           | Net balance in the selected account.                                           |  |
| Note                                                                              | Narration entered by the user for the transaction.                             |  |

- 2. From the **Transfer Via** list, select the type of payee.
  - a. If you select Email or Mobile option:
    - i. In the **Email /Mobile** field, enter the email id or mobile number of the recipient.
    - ii. In the **Amount** field, enter the transfer amount.
    - iii. From the **Transfer From** account list, select the appropriate account.
  - b. If you select Bank Account option:
    - i. To add new payee having bank account, click Add Bank Account. The Add Payee screen appears.

Note: For more information about add recipient, see Add Payee transaction.

- ii. Add the bank account details of the payee and then continue to transfer in Add Payee screen.
- 3. Click Transfer. OR Click Cancel to cancel

Click **Cancel** to cancel the transaction.

- The Review screen appears. Verify the details, and click Confirm. OR Click Cancel to cancel the transaction.
- 5. The **Verification** screen appears if transaction is configured for OTP validation. For more information click <u>here</u>.
- 6. The success message appears, along with the reference number. OR
  Click Existing Payee to save the email id or mobile number to existing payee list. OR
  Click New Payee to save the email id or mobile number to new payee list. OR
  Click Done to complete the transaction.

# 4.3 Transfer Money - My Accounts

Using this option you can transfer funds to your own accounts within the same bank.

#### To transfer the money to own account:

1. In the **Transfer Type** field, select the **My accounts** option.

| $\Theta$        | TRANSFER MONEY                              | ٢ |
|-----------------|---------------------------------------------|---|
| Transfer Type   | Existing Payee New Payee My Accounts        |   |
| Transfer To     | xxxxxxxxxxxxxxxxxxxxxxxxxxxxxxxxxxxxxx      |   |
| Transfer From   | xxxxxxxxxxxx0030   Balance : -£3.085.759.57 |   |
| Amount          | GBP                                         |   |
| Transfer When   | Now Later                                   |   |
| Note (Optional) | 80 Characters Left                          | _ |
|                 | Cancel Transfer                             |   |

#### Transfer Money – My Account

| Field Name    | Description                                                |  |  |
|---------------|------------------------------------------------------------|--|--|
| Transfer Type | Payee to which transfer needs to be done.                  |  |  |
|               | The options are:                                           |  |  |
|               | Existing payee                                             |  |  |
|               | New payee                                                  |  |  |
|               | My Accounts (User's own account)                           |  |  |
| Transfer To   | Payee account where the funds need to be transferred.      |  |  |
| Balance       | Net balance in the selected account.                       |  |  |
| Transfer From | Source account from which the funds are to be transferred. |  |  |
| Balance       | Net balance in the selected account.                       |  |  |
| Amount        | Amount to be transferred along with the currency.          |  |  |
| View Limits   | Link to view the transaction limits for the user.          |  |  |
| Transfer When | Specify when to transfer funds.                            |  |  |
|               | The options are:                                           |  |  |
|               | Now: payment on the same day                               |  |  |
|               | Later: payment on a future date                            |  |  |

| Field Name  | Description                                                                   |
|-------------|-------------------------------------------------------------------------------|
| Select Date | Date of transfer.                                                             |
|             | This field is enabled if the Later option is selected in Transfer when field. |
| Note        | Narration entered by the user for the transaction.                            |

- 2. From the **Transfer To** list, select the own account where the funds need to be transferred.
- 3. From the **Transfer From** account list, select the account from which transfer needs to be done.
- 4. In the **Amount** field, enter the transfer amount.
- 5. In the **Transfer When** field, select the appropriate transfer date.
  - a. If you select the Now option, transfer will be done on same day.
     OR
     If you select Later option in the Transfer On field, select the appropriate future date.
- Click Transfer.
   OR
   Click Cancel to cancel the transaction.
- The Review screen appears. Verify the details, and click Confirm. OR Click Cancel to cancel the transaction.
- 8. The **Verification** screen appears if transaction is configured for OTP validation. For more information click <u>here</u>.
- 9. The success message appears, along with the reference number. Click **Done** to complete the transaction.

#### Success Message

| $\bigcirc$ | TRANSFER MONEY                                                  | 2 |
|------------|-----------------------------------------------------------------|---|
|            |                                                                 |   |
|            |                                                                 |   |
|            | Successful!                                                     |   |
|            | Transfer of £10.00 has been made to 1236547890                  |   |
|            | Reference Number 104POUP14070F68C - Security Code<br>9158252859 |   |
|            | Save 1236547890 to your Payee list?                             |   |
|            | Existing Payee New Payee                                        |   |
|            | Done                                                            |   |

## OR

Click  $\bigcirc$  to mark the transaction as favorite. The favorite transaction is added on dashboard. For more information, click <u>here</u>.

OR Click C to repeat the transaction. For more information, click <u>here</u>.

## <u>FAQs</u>

#### Can I transfer funds to my mortgage or loan account held in another bank?

Yes, you can transfer the funds to your mortgage or loan account in another bank.

#### How do I know my payee received their funds?

Whenever payments transaction completed successfully, a contract number or a reference number will get generated. You will also receive an alert on your registered email id or mobile number.

#### Can I set a future date for a fund transfer?

You can set a future date for up to a month from the date of transaction. The account will be debited on the value date of the transaction.

# 5. Manage Payees

Manage payee displays the to all the registered payee account details under one roof as a card. Payee Maintenance, as the name says it all it is a maintenance done for saving payee bank account details. Payee maintenance is done for saving below two types of account details:

- Bank Account
- Demand Drafts

Each payee card gives brief information about the various types and number of accounts registered for a payee. The card will also display the account specific icons as per the maintenance done. If Payee has multiple bank accounts, you can click on the each payee card to view its different accounts in detail.

#### How to reach here:

Payments Dashboard > Manage Payees

#### To manage payees:

1. All the beneficiaries (Payees) cards appear on Manage Payees screen.

#### Manage Payees

| $\Theta$   | <br>MANAG     | GE PAYEES |                 |       |
|------------|---------------|-----------|-----------------|-------|
| AdiMail    | test payee    |           | InternationalDr | 9     |
|            |               |           |                 |       |
| DomesticDr | DormatPayee01 |           | θ               |       |
| 3          |               |           | Add New P       | Payee |

| Field Name            | Description                                                                                           |  |
|-----------------------|----------------------------------------------------------------------------------------------------|--|
| List of Cards         | Displays the payee's nickname and icon.                                                               |  |
| Payee Name            | Name of the payee.                                                                                    |  |
| Destination icons     | The bank account /email /mobile number maintained for the payees.                                     |  |
|                       | <b>Note</b> : Destination icons appear on the card depending upon the maintenance done for the payee. |  |
| Indicator on the icon | The number of destinations. Example Bank accounts maintained for the payee.                           |  |

Add New Payee Allows to add a new payee.

2. Click on relevant payee card whose details you want to see. The **Manage Payees** detail screen appears with the payee's various bank accounts.

#### Note:

 Payee cards displayed on the basis of type of accounts added for the payee.
 Manage Payee - Details screen is based on the type of account card you have clicked on Manage Payee screen.

|                   |                                                                     | MANAGE PAYEES         |  |
|-------------------|---------------------------------------------------------------------|-----------------------|--|
|                   |                                                                     | <b>*</b> <sup>0</sup> |  |
|                   |                                                                     | AdiMail               |  |
|                   |                                                                     |                       |  |
|                   |                                                                     | Demand Draft          |  |
| Payee Name        | AdiMail                                                             |                       |  |
| Draft Type        | INT                                                                 |                       |  |
| Draft Favouring   | Tata Internl                                                        |                       |  |
| Draft Payable at  | Berlin, GERMANY                                                     |                       |  |
| Deliver Draft to  | Branch Address                                                      |                       |  |
| Delivery Location | Automation Br 4<br>Unit 1<br>Block A<br>California<br>Great Britain |                       |  |
|                   | ×                                                                   | Issue                 |  |

#### Manage Payee - Details

| Field Name        | Description                                                                                           |
|-------------------|----------------------------------------------------------------------------------------------------|
| Destination icons | The bank account /email /mobile number maintained for the payees.                                     |
|                   | <b>Note</b> : Destination icons appear on the card depending upon the maintenance done for the payee. |

#### Field Name Description

Payee Nickname Nickname of the payee.

#### **Payee Account card Details - Bank Account**

Below fields appears if the payee is holding a bank account.

| Payee Name   | Name of the payee.                   |
|--------------|--------------------------------------|
| Account Type | Type of payee account.               |
| Account Name | Name of the payee account.           |
| Pay Via      | Network for payment.                 |
| Bank Details | Address of the payee's bank account. |

#### Payee Account card Details - Demand Draft

Below fields appears if the payee is holding a draft.

| Payee Name        | Name of the payee.                                 |
|-------------------|----------------------------------------------------|
| Draft Type        | Type of draft.                                     |
| Draft Favouring   | Payee name of the draft.                           |
| Draft payable at  | City name where the draft would be payable at.     |
| Deliver Draft to  | Branch where the draft is to be delivered.         |
| Delivery Location | Branch address where the draft is to be delivered. |

#### Payee Account card Details - Email

Below field appears if the payee is holding an email ID details.

Email Email ID of payee.

#### Payee Account card Details - Mobile Number

Below field appears if the payee is holding mobile number details.

| Payee Name | Name of the payee |
|------------|-------------------|
|------------|-------------------|

Mobile Number Mobile Number of payee.

Payee Account card Details - SEPA (Credit Transfer and Card Payment) Below fields appears for SEPA fund transfer

Payee Name Name of the payee.

| Field Name                                                                   | Description                                              |  |
|------------------------------------------------------------------------------|----------------------------------------------------------|--|
| Payment Type                                                                 | Type of network selected for the payees bank account.    |  |
| Bank Details                                                                 | Address of the payee's bank account.                     |  |
| Рау                                                                          | Option to initiate fund transfer to the payee's account. |  |
| Payee Account card Details - UK<br>Below fields appears for UK fund transfer |                                                          |  |
| Payee Name                                                                   | Name of the payee.                                       |  |
| Account Number                                                               | Payee's bank account number                              |  |
| Account Name                                                                 | Name of the payee account.                               |  |
| Payment Type                                                                 | Type of network selected for the payees bank account.    |  |
| Bank Details                                                                 | Address of the payee's bank account.                     |  |

# 5.1 Add New Payee

- 1. Repeat steps 1 & 2 of Manage Payees.
- Click Add New Payees card. For more information, see Add Payee Bank Account transaction. OR

Click Add New Payees card. For more information, see Add Payee - Demand Draft transaction.

## 5.2 Delete Payee

- 1. All the beneficiaries (Payees) cards appear on Manage Payees screen.
- 2. Click on relevant payee card that you want to delete. The **Manage Payees** screen appears.

#### **Delete Payees**

| $\Theta$          |                                                                     | MANAGE PAYEES         |
|-------------------|---------------------------------------------------------------------|-----------------------|
|                   |                                                                     | <b>*</b> <sup>0</sup> |
|                   |                                                                     | AdiMail               |
|                   |                                                                     |                       |
|                   |                                                                     |                       |
|                   |                                                                     | Demand Draft          |
| Payee Name        | AdiMail                                                             |                       |
| Draft Type        | INT                                                                 |                       |
| Draft Favouring   | Tata Internl                                                        |                       |
| Draft Payable at  | Berlin, GERMANY                                                     |                       |
| Deliver Draft to  | Branch Address                                                      |                       |
| Delivery Location | Automation Br 4<br>Unit 1<br>Block A<br>California<br>Great Britain |                       |
|                   | X                                                                   | Issue                 |

- 3. Click . The message for confirmation to delete payee appears on Manage Payees screen.
- Click Delete to delete the payee.
   OR
   Click Cancel to cancel the transaction.
- 5. The success message appears. Click **Done** to complete the transaction.

# <u>FAQs</u>

#### How do I transfer funds to another bank?

After successfully adding a payee, you may proceed to transfer funds immediately or set a future date for the transaction to take place.

#### Can I delete recipients that I no longer need to make payments to?

Yes. You can choose to delete the payees that you no longer need.

#### What are the stages of the fund transfer?

There are two stages in Fund Transfer transactions **Payee Addition** and **Transactions Initiations** 

# 6. Payee Maintenance - Bank Account

Payee Maintenance, as the name says it all it is a maintenance done for saving payee bank account details. Payee maintenance is done for saving bank account and Demand Drafts types of account details.

Using this option, you can save a beneficiary (payees) with details to make payments through bank account transfer. The customer can save a payee bank account as per below mentioned bank account types:

- Internal
- Domestic
  - India
  - UK
  - SEPA
- International

#### How to reach here:

Payments Dashboard > Manage Payees > Add New Payee > Bank Account > Add Payee

#### To add new payee:

1. Click Add New Payee card. The pop up screen appears to specify the type of payee.

#### Add New Payee popup screen

|                      | ×                     |
|----------------------|-----------------------|
| What type of payee w | ould you like to add? |
| 1                    | 1                     |
| Bank Account         | Demand Draft          |

#### **Field Description**

| Field Name                                      | Description                                                                      |
|-------------------------------------------------|----------------------------------------------------------------------------------|
| What type of payee<br>would you like to<br>add? | Payee type to be maintained.<br>The type can be:<br>Bank Account<br>Demand Draft |

2. Select the **Bank Account** option for the **What type of payee would you like to add?** field. The **Add Payee** screen appears.

# 6.1 Add Payee - Internal account transfer

| $(\mathbf{i})$ | ADD PAYEE      |                                 |  |
|----------------|----------------|---------------------------------|--|
|                |                |                                 |  |
|                | Payee Name     | IntBank                         |  |
|                | Account Type   | Internal Domestic International |  |
|                | Account Number | 10404113316                     |  |
|                | Account Name   | John                            |  |
|                | Branch         | Universal Bank 🔹                |  |
|                | Nickname       | Johny                           |  |
|                |                | Cancel Add                      |  |

#### Internal account transfer

| Field Name | Description                                                                                                    |  |
|------------|----------------------------------------------------------------------------------------------------|--|
| Payee Name | Name of the payee for identification.                                                                                                    |  |
|            | <b>Note:</b><br>1) On adding a particular payee or beneficiary, user cannot delete the payee. User can delete the accounts added for the payee, but not the payee. |  |
|            | <ol> <li>Once payee name is added then it cannot be modified. It<br/>will be in disabled mode.</li> </ol>                                                          |  |

| Field Name   | Description                                |
|--------------|--------------------------------------------|
| Account Type | Type of account associated with the payee. |
|              | The type can be.                           |
|              | Internal                                   |
|              | Domestic                                   |
|              | International                              |

#### To maintain a payee for internal account transfer:

- 1. Repeat Step 1 & 2 of **To add new payee** section.
- 2. In the **Relationship Type** field, select the **India** option.
- 3. In the **Payee Name** field, enter the name of the payee for identification.
- 4. In the **Account Type** field, select the **Internal** option as type of account associated with the payee.

| Field Name     | Description                                                                                                    |  |  |
|----------------|----------------------------------------------------------------------------------------------------|--|--|
| Account Number | Account number of the payee.                                                                                                    |  |  |
| Account Name   | Name of the payee in the bank account.                                                                                                    |  |  |
|                | <b>Note:</b> Name should be same as maintained in the bank against that account number.                                                      |  |  |
| Branch         | Branch to which the account belongs.                                                                                                    |  |  |
| Nickname       | Nick name to identify the payment destination (account).                                                                                     |  |  |
|                | Note:<br>1) Nick name should be unique for the payee.<br>2) Space between alphabets /numbers will not be<br>considered for uniqueness check. |  |  |

- 5. In the **Account Number** field, enter the payee's account number.
- 6. In the Account Name field, enter the payee name.
- 7. From the **Branch** list, select the appropriate branch.
- 8. In the **Nickname** field, enter the nick name to identify the payment destination (account).
- Click Add to create the payee.
   OR
   Click Cancel to cancel the transaction.
- 10. The **Review** screen appears. Verify the details, and click **Confirm**. OR Click **Cancel** to cancel the transaction.

The success message appears.
 Click Done to complete the transaction.
 OR
 To initiate a payment to the added payee, click Pay.

# 6.2 Domestic Account transfer

Domestic account further can be saved on the basis of network used to transfer.

#### 6.2.1 Domestic Account transfer - India

#### **Domestic Account Transfer**

| $(\mathbf{i})$ |                | ADD PAYEE                                                                             |  |
|----------------|----------------|---------------------------------------------------------------------------------------|--|
|                |                | Bank Account                                                                          |  |
|                |                |                                                                                       |  |
|                | Payee Name     | John                                                                                  |  |
|                | Account Type   | Internal Domestic International                                                       |  |
|                | Account Number | 2332323333                                                                            |  |
|                | Account Name   | Sania                                                                                 |  |
|                | Pay Via        | ● NEFT ◎ RTGS ◎ IMPS                                                                  |  |
|                | IFSC Code      | HDFC0000017<br>HDFC Bank Ltd<br>Aa - 8, 2nd Avenue<br>Chennai<br>HDFC0000017<br>Reset |  |
|                | Nickname       | johny                                                                                 |  |
|                |                | Cancel Add                                                                            |  |

| Field Name   | Description                                                    |  |
|--------------|----------------------------------------------------------------|--|
| Payee Name   | Name of the payee for identification.                          |  |
| Account Type | Type of account associated with the payee.<br>The type can be: |  |
|              | Internal                                                       |  |
|              | • Domestic                                                     |  |
|              | International                                                  |  |

#### To maintain a payee for domestic account transfer:

- 1. Repeat Step 1 & 2 of **To add new payee** section.
- 2. In the **Relationship Type** field, select the **India** option.
- 3. In the **Payee Name** field, enter the name of the payee for identification.
- 4. In the **Account Type** field, select the **Domestic** option as type of account associated with the payee.

| Field Name     | Description                                                                                                    |  |  |
|----------------|----------------------------------------------------------------------------------------------------|--|--|
| Account Number | Account number of the payee.                                                                                                    |  |  |
| Account Name   | Name of the payee in the bank account.                                                                                                    |  |  |
|                | <b>Note:</b> Name should be same as maintained in the bank against that account number.                                                          |  |  |
| Pay Via        | Network for payment.                                                                                                    |  |  |
|                | The options are:                                                                                                    |  |  |
|                | • NEFT                                                                                                    |  |  |
|                | • RTGS                                                                                                    |  |  |
|                | • IMPS                                                                                                    |  |  |
| IFSC Code      | IFSC code of the bank.                                                                                                    |  |  |
| Bank Details   | Bank details based on the IFSC code of the bank.<br>It includes:                                                                                 |  |  |
|                | Bank Name                                                                                                    |  |  |
|                | Bank Address                                                                                                    |  |  |
|                | • City and State to which the bank belongs.                                                                                                    |  |  |
| Nickname       | Nick name to identify the payment destination (account).                                                                                         |  |  |
|                | <b>Note:</b><br>1) Nick name should be unique for the payee.<br>2) Space between alphabets /numbers will not be considered for uniqueness check. |  |  |
| IFSC Look up   |                                                                                                    |  |  |
| IFSC Code      | IFSC code of the bank branch.                                                                                                    |  |  |
| Bank Name      | Name of the bank.                                                                                                    |  |  |
| State          | State of the bank.                                                                                                    |  |  |

| Field Name                   | Description                            |  |
|------------------------------|----------------------------------------|--|
| City                         | City to which the bank belongs.        |  |
| IFSC Look up - Search Result |                                        |  |
| Bank Name                    | Name of the bank.                      |  |
| Branch                       | Bank branch name.                      |  |
| Address                      | Displays complete address of the bank. |  |
| IFSC Code                    | IFSC code of the bank branch.          |  |
|                              |                                        |  |

- 5. In the Account Number field, enter the payee's account number.
- 6. In the Account Name field, enter the payee name.
- 7. In the **Pay Via** field, select the appropriate network for payment.
- 8. In the **IFSC Code** field, enter the IFSC /Bank Code and click **Verify** to fetch bank details based on Bank Code (BIC) or select it from the lookup.

Note: You can also change the selected IFSC/ Bank code by clicking Reset.

- 9. In the Nickname field, enter the nick name to identify the payment destination (account).
- Click Add to create the payee.
   OR
   Click Cancel to cancel the transaction.
- The Review screen appears. Verify the details, and click Confirm. OR Click Cancel to cancel the transaction.
- 12. The **Verification** screen appears if transaction is configured for OTP validation. For more information click <u>here</u>.
- The success message appears.
   Click Done to complete the transaction.
   OR
   To initiate a payment to the added payee, click Pay.

#### 6.2.2 Payee Maintenance – UK Bank Account

Payee Maintenance-as the name says it all, it is a maintenance done for saving payee bank account details. The customer can save a payee bank account as per below mentioned Bank Account types:

- Internal Bank Account
- Domestic Bank Account: Domestic account further can be saved on the basis of network used to transfer.
- Urgent (Requires SWIFT code)
- Non-Urgent (Requires Sort code)
- Faster Payment (Requires Sort code)
- International Bank Account: International bank account is also further saved on the basis of network (Swift Code / National Clearing Code / Bank Details) used to transfer.

To maintain a payee for Domestic (UK Payment) account transfer:

#### Payee Maintenance – UK Bank Account

| (-) |                                | Add Payee                                     |  |
|-----|--------------------------------|-----------------------------------------------|--|
|     |                                | Bank Account                                  |  |
|     | Payee Name<br>Account Type     | Nimish Prabhu Internal Domestic International |  |
|     | Payment Type                   | Non-urgent Urgent Faster                      |  |
|     | Account Number<br>Account Name | 1233<br>Nimish Prabhu                         |  |
|     | SWIFT Code                     | HDFCGB99<br>HDFCGB99<br>GB<br>Reset           |  |
|     | Nickname                       | Nimish Prabhu                                 |  |
|     | Cance                          | cel Add                                       |  |

#### **Field Description**

| Field Name   | Description                                                    |  |  |
|--------------|----------------------------------------------------------------|--|--|
| Payee Name   | Name of the payee for identification.                          |  |  |
| Account Type | Type of account associated with the payee.<br>The type can be: |  |  |
|              | Internal                                                       |  |  |
|              | Domestic                                                       |  |  |
|              | International                                                  |  |  |

- 1. Repeat Step 1 & 2 of **To add new payee** section.
- 2. In the **Relationship Type** field, select the **UK** option.
- 3. In the **Payee Name** field, enter the name of the payee for identification.
- 4. In the **Account Type** field, select the **Domestic** option as type of account associated with the payee.

| Field Name             | Description                                                                             |  |
|------------------------|-----------------------------------------------------------------------------------------|--|
| Payment Type           | Type of UK payment                                                                      |  |
|                        | The options are:                                                                        |  |
|                        | Urgent (Requires SWIFT code)                                                            |  |
|                        | Non-Urgent (Requires Sort code)                                                         |  |
|                        | Faster Payment (Requires Sort code)                                                     |  |
| Account Number         | Account number of the payee.                                                            |  |
| Account Name           | Name of the payee in the bank account.                                                  |  |
|                        | <b>Note:</b> Name should be same as maintained in the bank against that account number. |  |
| IIK Poymont Non II     | reant and Easter normant                                                                |  |
| OK Payment - Non-U     | rgent and Faster payment                                                                |  |
| Below fields appears i | r you select non-Urgent or Faster option in Payment Type field.                         |  |
| Sort Code              | The sort code.                                                                          |  |
| Sort Code Lookup       |                                                                                         |  |

| Bank Details | Bank details based on the swift code of the bank. |
|--------------|---------------------------------------------------|
|              | It includes:                                      |

- Bank Name
- Bank Address
- City and State to which the bank belongs.

#### **UK Payment - Urgent**

Below fields appears if you select Urgent option in Payment Type field.

| Swift Code        | The swift code.                                                                                    |  |
|-------------------|----------------------------------------------------------------------------------------------------|--|
| Swift Code Lookup |                                                                                                    |  |
| Bank Details      | Bank details based on the swift code of the bank.<br>It includes:                                  |  |
|                   | <ul><li>Bank Name</li><li>Bank Address</li><li>City and State to which the bank belongs.</li></ul> |  |
| Nickname          | Nick name to identify the payment destination (account).                                           |  |

Nick name should be unique for the payee.
 Space between alphabets /numbers will not be considered for uniqueness check.

- 5. In the **Payment Type** field, select the appropriate network for payment.
  - a. If you select Non-Urgent or Faster payment option:
    - i. In the **Account Number** field, enter the payee's account number for transfer.
    - ii. In the Account Name field, enter the payee name.
    - iii. In the **Sort Code** field, enter the Sort Code or select it from the lookup.
    - iv. Click **Submit** to fetch bank details.
  - b. If you select Urgent payment option:
    - i. In the **Account Number** field, enter the payee's account number for transfer.
    - ii. In the Account Name field, enter the payee name.
    - iii. In the **Swift Code** field, enter the Swift Code or select it from the lookup.
    - iv. Click **Submit** to fetch bank details.
- 6. In the **Nickname** field, enter the nick name to identify the payment destination (account).
- 7. Click Add to create the payee. OR

Click Cancel to cancel the transaction.

- The Review screen appears. Verify the details, and click Confirm. OR Click Cancel to cancel the transaction.
- 9. The **Verification** screen appears if transaction is configured for OTP validation. For more information click <u>here</u>.
- The success message appears. Click **Done** to complete the transaction. OR To initiate a payment to the added payee, click **Pay**.

#### 6.2.3 Payee Maintenance – SEPA

Payee Maintenance-as the name says it all, it is a maintenance done for saving payee bank account details. The customer can save a payee bank account as per below mentioned Bank Account types:

- Internal Bank Account
- Domestic Bank Account: Domestic account further can be saved on the basis of network used to transfer. Payee Bank's BIC code details are required to effect the payment. The network types are as follows:
  - Credit Transfer
  - Card Payment
- International Bank Account: International bank account is also further saved on the basis of network (Swift Code / National Clearing Code / Bank Details) used to transfer.

| Field Name                                                             | Description                           |
|------------------------------------------------------------------------|---------------------------------------|
| Payee Name                                                             | Name of the payee for identification. |
| Account TypeType of account associated with the payee.The type can be: |                                       |
|                                                                        | Internal                              |

- Internal
- Domestic
- International
- 1. Repeat Step 1 & 2 of **To add new payee** section.
- 2. In the **Relationship Type** field, select the **SEPA** option.
- 3. In the **Payee Name** field, enter the name of the payee for identification.
- 4. In the **Account Type** field, select the **Domestic** option as type of account associated with the payee.

| <del>(</del> ) |                          | Add Payee                            |
|----------------|--------------------------|--------------------------------------|
|                |                          |                                      |
|                |                          | Bank Account                         |
|                | Payee Name               | VishalKumar                          |
|                | Account Type             | Internal Domestic International      |
|                |                          |                                      |
|                | Payment Type             | Card Payment Credit Transfer         |
|                | Account Number<br>(IBAN) | 12345678901234567890                 |
|                | Account Name             | VishalKumar                          |
|                | Bank Code (BIC)          | HDFCGB99                             |
|                |                          | Verify<br>Or<br>Lookup Bank BIC Code |
|                | Nickname                 | SEPACreditPayee                      |
|                | Can                      | cel Add                              |

## Payee Maintenance – SEPA

| Field Name               | Description                                     |
|--------------------------|-------------------------------------------------|
| Payment Type             | Type of SEPA payment                            |
|                          | The options are:                                |
|                          | Card Payment                                    |
|                          | Credit Transfer                                 |
| Account Number<br>(IBAN) | International bank account number of the Payee. |

| Field Name      | Description                                                                                                    |  |
|-----------------|----------------------------------------------------------------------------------------------------|--|
| Account Name    | Name of the payee in the bank account.                                                                                                    |  |
|                 | <b>Note:</b> Name should be same as maintained in the bank against that account number.                                                      |  |
| Bank Code (BIC) | International Bank code of the debtor bank.                                                                                                  |  |
| Nickname        | Nick name to identify the payment destination (account).                                                                                     |  |
|                 | Note:<br>1) Nick name should be unique for the payee.<br>2) Space between alphabets /numbers will not be<br>considered for uniqueness check. |  |

- 5. In the **Payment Type** field, select the appropriate network for payment.
  - i. In the **Account Number** field, enter the payee's account number for transfer.
  - ii. In the Account Name field, enter the payee name.
  - iii. In the **Bank Code (BIC)** field, enter the international Bank code of the debtor bank.
  - iv. Click Submit to fetch bank details.
- 6. In the Nickname field, enter the nick name to identify the payment destination (account).
- Click Add to create the payee.
   OR
   Click Cancel to cancel the transaction.
- 8. The **Review** screen appears. Verify the details, and click **Confirm**. OR

Click Cancel to cancel the transaction.

- 9. The **Verification** screen appears if transaction is configured for OTP validation. For more information click <u>here</u>.
- The success message appears. Click **Done** to complete the transaction. OR To initiate a payment to the added payee, click **Pay**.

# 6.3 International Account transfer

International bank account is also further saved on the basis of network (Swift Code / National Clearing Code / Bank Details) used to transfer.

| $\Theta$       | ADD PAYEE                           |
|----------------|-------------------------------------|
|                |                                     |
| Payee Name     | IntBank                             |
| Account Type   | Internal Domestic International     |
| Account Number | 11444113316                         |
| Account Name   | John                                |
| Pay Via        | SWIFT Code O NCC Bank Details       |
| SWIFT Code     | CITI133 Verify<br>Lookup SWIFT Code |
| Nickname       | Johny                               |
|                | Cancel Add                          |

#### International Account transfer

#### **Field Description**

| Field Name   | Description                                                    |
|--------------|----------------------------------------------------------------|
| Payee Name   | Name of the payee for identification.                          |
| Account Type | Type of account associated with the payee.<br>The type can be: |
|              | Internal                                                       |
|              | Domestic                                                       |

International

#### To maintain a payee for international account transfer:

- 1. Repeat Steps 1 & 2 of **To add new payee** section.
- 2. In the **Relationship Type** field, select the **India** option.
- 3. In the **Payee Name** field, enter the name of the payee for identification.
- 4. In the **Account Type** field, select the **International** option as type of account associated with the payee.
| Field Name                                                                                             | Description                                             |  |
|----------------------------------------------------------------------------------------------------|---------------------------------------------------------|--|
| Account Number                                                                                         | Account number for the transfer.                        |  |
| Account Name                                                                                           | Name of the payee as in payee's bank.                   |  |
| Pay Via                                                                                                | Network for payment.                                    |  |
|                                                                                                    | The options are:                                        |  |
|                                                                                                    | Swift Code                                              |  |
|                                                                                                    | NCC (National Clearing code)                            |  |
|                                                                                                    | Bank Details                                            |  |
| SWIFT / NCC                                                                                            | SWIFT code /National Clearing code value.               |  |
| Lookup Swift<br>Code/ National<br>Clearing Code                                                        | Link to search the SWIFT code / National Clearing Code. |  |
| Below fields appears if the SWIFT Code option is selected in Pay Via field.                            |                                                         |  |
| Swift Code                                                                                             | IFSC code of the bank branch.                           |  |
| Bank Name                                                                                              | Name of the bank.                                       |  |
| Country                                                                                                | Country of the bank.                                    |  |
| City                                                                                                   | City to which the bank belongs.                         |  |
| Swift Lookup - Sea                                                                                     | rch Result                                              |  |
| Bank Name                                                                                              | Name of the bank.                                       |  |
| Branch                                                                                                 | Bank branch name.                                       |  |
| Address                                                                                                | Displays complete address of the bank.                  |  |
| Swift Code                                                                                             | IFSC code of the bank branch.                           |  |
| Look up National clearing code<br>Below fields appears if the NCC option is selected in Pay Via field. |                                                         |  |
| NCC Type                                                                                               | Type of national clearing code                          |  |
| NCC Code                                                                                               | NCC code of the bank branch.                            |  |
| Bank Name                                                                                              | Name of the bank.                                       |  |
| City                                                                                                   | City to which the bank belongs.                         |  |

| Field Name                                                                    | Description                                                                                                    |  |
|-------------------------------------------------------------------------------|----------------------------------------------------------------------------------------------------|--|
| NCC Lookup - Sear                                                             | ch Result                                                                                                    |  |
| Bank Name                                                                     | Name of the bank.                                                                                                    |  |
| Branch                                                                        | Bank branch name.                                                                                                    |  |
| Address                                                                       | Displays complete address of the bank.                                                                                                    |  |
| NCC Code                                                                      | NCC code of the bank branch.                                                                                                    |  |
| Below fields appears if the Bank Details option is selected in Pay Via field. |                                                                                                    |  |
| Bank Name                                                                     | Name of the bank.                                                                                                    |  |
| Bank address                                                                  | Complete address of the bank.                                                                                                    |  |
| Country                                                                       | Country of the bank.                                                                                                    |  |
| City                                                                          | City to which the bank belongs.                                                                                                    |  |
| Nickname                                                                      | Nick name to identify the payment destination (account).                                                                                    |  |
|                                                                               | Note:<br>1) Nick name should be unique for the payee.<br>2) Space between alphabets /numbers will not be considered for<br>uniqueness shock |  |
|                                                                               |                                                                                                    |  |

- 5. In the **Account Number** field, enter the payee's account number.
- 6. In the Account Name field, enter the payee name.
- 7. In the Pay Via field, select the appropriate network for payment.
  - a. If you select Swift Code option:
    - i. In the **SWIFT code** field, enter the SWIFT code and click **Verify** to fetch bank details based on Bank Code (BIC) or select it from the lookup.
  - b. If you select NCC option:
    - ii. In the NCC field, enter the National Clearing code to fetch bank details based on Bank Code (BIC) or select it from the lookup.
  - c. If you select Bank details option:
    - i. In the **Bank Name** field, enter the bank name.
    - ii. In the **Bank Address** field, enter the complete address of the bank.
    - iii. From the **Country** list, select the country of the bank.
    - iv. In the City field, enter the name of the city to which the bank belongs.
- 8. In the Nickname field, enter the nick name to identify the payment destination (account).

- Click Add to create the payee.
   OR
   Click Cancel to cancel the transaction.
- 10. The **Review** screen appears. Verify the details, and click **Confirm**. OR Click **Cancel** to cancel the transaction.
- The success message appears.
   Click Done to complete the transaction.
   OR
   To initiate a payment to the added payee, click Pay.

Note: For more information on managing payee, see Manage Payee transaction.

# 7. Payee Maintenance - Demand Draft

Demand Draft is a type of a cheque drawn in favour of the payee and is payable in the city as requested by the customer. The customer requires to issue demand drafts for different purpose. Application allows customers to save the payee details of the draft through payee maintenance. Payees (Beneficiary) for demand drafts are of two types:

- Domestic Demand Draft: Where the draft is payable within the country
- International Demand Draft : Where the draft is payable outside the country

Application also provides an additional option (My address, Branch Near Me) to have the demand draft delivered at the customer's convenience.

#### How to reach here:

Payments Dashboard > Manage Payees > Add New Payee > Demand Draft > Add Payee

#### To add new payee:

1. Click Add New Payee card. The pop up screen appears to specify the type of payee.

#### **Field Description**

| Field Name             | Description                  |
|------------------------|------------------------------|
| What type of payee     | Payee type to be maintained. |
| would you like to add: | The type can be:             |
|                        | Bank Account                 |
|                        | Demand Draft                 |

2. Select the **Demand Draft** option for the **What type of information would you like to** add to this Payee? field. The Add Payee screen appears.

| $(\mathbf{i})$ |                   | ADD PAYEE                 |
|----------------|-------------------|---------------------------|
|                |                   |                           |
|                | Payee Name        | John                      |
|                | Draft Type        | Domestic International    |
|                | Draft Favouring   | Ali                       |
|                | Draft Payable at  | Country Great Britain 🔹   |
|                |                   | City London               |
|                | Delivery Location | Branch Near Me My Address |
|                |                   | Greate Britain 💌          |
|                |                   | Clearing HUB •            |
|                |                   | 32 Hanover Square,        |
|                |                   | Greate Britain,           |
|                |                   | Great Britain             |
|                |                   | Cancel Add                |

#### **Payee Maintenance - Demand Draft**

| Field Name | Description                                                  |
|------------|--------------------------------------------------------------|
| Payee Name | Name of the Payee for identification.                        |
| Draft Type | Type of draft associated with the Payee.<br>The type can be: |
|            | Domestic                                                     |

- International
- 3. In the **Payee Name** field, enter the name of the payee for identification.
- 4. In the **Draft Type** field, select the appropriate option. The fields related to that option appears in the **Add Payee Demand Draft** screen.

### **Field Description**

| Field Name                                                                                | Description                                                                                                    |  |
|-------------------------------------------------------------------------------------------|----------------------------------------------------------------------------------------------------|--|
| Draft Favouring                                                                           | Name of the payee of the draft.                                                                                           |  |
| Draft payable at<br>Country                                                               | Country of the payee.<br>This field is enabled if the <b>International</b> option is selected as <b>Draft Type.</b>       |  |
| Draft payable at<br>City                                                                  | City of the payee.                                                                                                    |  |
| Delivery                                                                                  | Options to deliver the drafts.                                                                                            |  |
| Location                                                                                  | The options are:                                                                                                    |  |
|                                                                                           | <ul> <li>My Address: Deliver either the demand draft to customer's<br/>communication address</li> </ul>                   |  |
|                                                                                           | <ul> <li>Branch Near Me: Deliver the demand draft to any branch<br/>near to the customer</li> </ul>                       |  |
|                                                                                           | <ul> <li>Somebody I Know: Third party whom the draft is to be<br/>delivered</li> </ul>                                    |  |
| Below section app                                                                         | ears if you select the <b>My Address</b> option in draft delivery location.                                               |  |
| Select Address                                                                            | Address where the demand draft is to be delivered.<br>The options are:                                                    |  |
|                                                                                           |                                                                                                    |  |
|                                                                                           | • Work                                                                                                    |  |
|                                                                                           | Residence                                                                                                    |  |
|                                                                                           | Postal                                                                                                    |  |
|                                                                                           | Based on the selected option, the user's address details corresponding to the selected address as maintained are fetched. |  |
| Address Details                                                                           | Address for delivery of the draft.                                                                                        |  |
|                                                                                           | Displays the customer address like name and address along with the city, state and country of the demand draft receiver.  |  |
| Below section appears if you select the Branch Near Me option in draft delivery location. |                                                                                                    |  |
| Select City                                                                               | City of the receiving branch of the demand draft.                                                                         |  |
| Select Branch                                                                             | Branch name where the demand draft is to be delivered.                                                                    |  |
| <b>Note:</b> The options in this field depend on the selected option in the City field.   |                                                                                                    |  |

Branch Address Complete address of the branch to deliver the demand draft.

- a. If you select Domestic option as Draft Type;
  - i. In the Draft Favouring field, enter the name of the payee of the draft.
  - ii. In the **Draft payable at City** field, select the appropriate information.
- b. If you select International option as Draft Type;
  - i. From the **Draft Favouring Country** list, select country of the payee.
  - ii. From the **Draft Favouring City** list, select city of the payee.
- 5. In the **Delivery Location** field, select the appropriate draft delivery option.
  - a. If you select My Address option;
    - i. From the **Select Address** list, select the appropriate option. The complete address of user as maintained corresponding to the selected address appears.
  - b. If you select Branch Near Me option;
    - i. From the Select City list, select the city of the receiving branch.
    - ii. From the **Select Branch** list, select the receiving branch. The complete address of selected branch appears.
- Click Add to maintain the payee.
   OR
   Click Cancel to cancel the transaction.
- The Review screen appears. Verify the details, and click Confirm. OR Click Cancel to cancel the transaction.
- 8. The success message appears. Click **Done** to complete the transaction. OR

To initiate a payment to the added payee, click **Pay**.

Note: For more information on managing payee, see Manage Payees transaction.

### <u>FAQs</u>

#### What is account payee demand draft?

The demand draft is drawn in favour of creditor (the person whom you have to pay), he is payee.

#### What is difference between the demand draft and cheque?

Demand drafts are orders of payment by a bank to another bank, whereas cheques are orders of payment from an account holder to the bank.

# 8. Issue Demand Draft

Application provides an exclusive feature which allows the customer to request the bank for the issuance of a demand draft through internet banking. The payee of the draft needs to be first registered through Payee Maintenance. The user then initiates a request to issue a demand draft by asking the bank to debit the account provided by him. On submitting the request, the details will be sent by application and the bank will then process the request and courier the draft.

#### How to reach here:

Payments Dashboard > Issue Demand Drafts > Demand Draft OR Payments Dashboard > Manage Payees > Payee Card

#### **Issue Demand Draft**

| $\left( \begin{array}{c} \bullet \end{array} \right)$ | DEMAND DRAFT                                                   |  |
|-------------------------------------------------------|----------------------------------------------------------------|--|
|                                                       |                                                                |  |
| Favouring                                             | Ali 😋                                                          |  |
| Delivery Mode                                         | Branch Near Me                                                 |  |
| Delivery Location                                     | 32 Hanover Square<br>London<br>Greate Britain<br>Great Britain |  |
| Amount                                                | GBP v £100.00                                                  |  |
| Scheduled On                                          | Now Later                                                      |  |
| Transfer From                                         | xxxxxxxxxxxx8044   Balance:£419,241.05                         |  |
| Note (Optional)                                       | Issue demand draft to Ali<br>55 Characters Left                |  |
|                                                       | Cancel Issue                                                   |  |

| Field Name        | Description                                                        |  |
|-------------------|--------------------------------------------------------------------|--|
| Favouring         | Payee to whom demand draft needs to be issued.                     |  |
| Delivery Mode     | Mode of delivery for the selected payee as maintained.             |  |
| Delivery Location | Address of the payee where demand draft is to be delivered.        |  |
| Amount            | Amount for which draft needs to be issued along with the currency. |  |
|                   | Note: Currency changes as per the type of transfer.                |  |

| Field Name    | Description                                   |  |
|---------------|-----------------------------------------------|--|
| Scheduled on  | Date of transfer.                             |  |
|               | The options are:                              |  |
|               | Now: payment on the same day                  |  |
|               | Later: payment on a later date                |  |
| Transfer from | Account from which transfer needs to be done. |  |
| Balance       | Net balance in the selected account.          |  |
| Note          | Narrative for the transaction.                |  |

#### To issue the demand draft:

1. From the **Favouring** list, select the payee to whom demand draft needs to be issued. OR

Click if you want to remove the selected payee.

Note: Click on Add Payee if there are no payees mapped to issue the demand draft.

- 2. In the **Amount** field, enter amount for which draft needs to be issued.
- 3. In the **Scheduled on** field, select the appropriate date of transfer.
- 4. From the **Transfer from** list, select the account from which transfer needs to be done.
- 5. In the **Note** field, enter the description for bill payment.
- 6. Click Issue. OR

Click Cancel to cancel the transaction.

- The Review screen appears. Verify the details, and click Confirm. OR Click Cancel to cancel the transaction.
- 8. The **Verification** screen appears if transaction is configured for OTP validation. For more information click <u>here</u>.
- 9. The success message appears. Click **Done** to complete the transaction.

### 9. Bill Payment

Bill payment is a facility provided to the customer to make their utility payments online through digital banking. The customer has different utility payments like Electricity Bill payment, Mobile bill payments, Water bill payments, insurance payments, etc. Application has eased the mode of paying these bills through Bill Payment.

The customer initiates the payment for a specific vendor who is already maintained in the system by the user. The customer provides below details while initiating the payment:

- Selects the payee (vendor)
- Amount
- Account number to debit the funds
- Note narrative field

On submitting the request a reference number is generated by application indicating successful initiation of the payment. The customer account is debited upfront by application. It then makes a call to UBS and provides all the details of the transaction. UBS processes the transaction and confirms the execution of it to application and provides the reference number.

#### How to reach here:

Payments Dashboard > Pay Bills Card > Pay Bills

OR

Payments Dashboard > Manage Billers > Biller Details

| $\Theta$            | PAY BILLS           |   |
|---------------------|---------------------|---|
|                     |                     |   |
| Biller Name         | 005832 💌            |   |
| Relationship Number | Electrcity          |   |
| Amount              | ₹1,000.00           |   |
| Pay From            | xxxxxxxxxx8188 *    |   |
|                     | Balance: £99,196.18 |   |
| Bill Date           | 01 Jan 2015 🗰       |   |
| Bill Number         | E32232              |   |
| Note (optional)     |                     | _ |
|                     | 80 Characters Left  |   |
|                     | Cancel Pay          |   |

#### Pay Bills

#### **Field Description**

| Field Name             | Description                                                              |
|------------------------|--------------------------------------------------------------------------|
| Biller Name            | Biller and biller's service for which the bill payment needs to be done. |
| Relationship<br>Number | Relationship number of the customer with the biller.                     |
| Amount                 | Bill payment amount to be transfer from account.                         |
| Pay From               | Source account for making bill payment.                                  |
| Bill Date              | Date of bill on which it is required to be paid.                         |
| Bill Number            | Bill number for the bill to paid.                                        |
| Note                   | Description for bill payment.                                            |

To pay the bill:

1. From the **Biller Name** list, select the appropriate biller and biller service.

Note:

Click Add Biller if there are no billers mapped to make bill payment.
 Click Olice the added biller in Biller Name field.

- 2. From the **Relationship Number** list, select the source the relationship number.
- 3. In the **Amount** field, enter the bill amount.
- 4. From the **Pay From** list, select the source account for making bill payment.
- 5. From the **Bill Date** list, select the date of bill on which it is required to be paid.
- 6. In the **Bill Number** field, enter the bill number for the bill to be paid.
- Click Pay.
   OR
   Click Cancel to cancel the transaction.

 $\sim$ 

- The Review screen appears. Verify the details, and click Confirm. OR Click Cancel to cancel the transaction.
- 9. The **Verification** screen appears if transaction is configured for OTP validation. For more information click <u>here</u>.
- 10. The success message appears, along with the reference number. Click **Done** to complete the transaction. OR

| Click 🚧 to mark the transaction as favorite. | The favorite transaction is added on |
|----------------------------------------------|--------------------------------------|
| dashboard. For more information click here.  |                                      |

### <u>FAQs</u>

#### Which billers can i user make a payment to?

You can select a biller from the list of billers for which you have registered for bill payment.

#### What happens if I input a wrong OTP?

You will have to regenerate a new OTP and restart the transaction.

#### For how long is an OTP valid?

An OTP generated once is valid only for one successful transaction. You will need to generate a new OTP for every new transaction.

#### What acknowledgement/receipt do I get for a bill payment made?

For each payment made, customer receives acknowledgment along with the Transaction Reference Number.

# 10. Manage Biller

Customer can pay the utility bills to their utility vendors through Bill payment only post maintenance of a biller.

Using this option, you can register biller to make bill payment to the registered biller. You can add / modify / delete the biller. This option also allows you to initiate a payment to the added biller.

#### How to reach here:

Payments Dashboard > Manage Billers

#### To manage a biller:

1. All the register biller cards appear on Manage Billers screen.

| $(\mathbf{i})$                      | BILLERS                             |   |                                 |                                     |     |  |  | BILLERS |  |  |
|-------------------------------------|-------------------------------------|---|---------------------------------|-------------------------------------|-----|--|--|---------|--|--|
| <b>005830</b><br>Internet<br>343434 | 005832<br>Electricity<br>Electrcity | ø | 006596<br>Water Supply<br>54545 | AIRTEL INDIA P<br>Telecom<br>323332 | LTD |  |  |         |  |  |
| 🗭<br>Add New Biller                 |                                     |   |                                 |                                     |     |  |  |         |  |  |

#### Manage Billers

#### **Field Description**

| Field Name                    | Description                                          |
|-------------------------------|------------------------------------------------------|
| List of Cards                 | Displays the list of registered billers.             |
| Biller Name                   | Name of registered biller.                           |
| Biller Category               | Category of the registered biller.                   |
| Biller Relationship<br>Number | Relationship number of the customer with the biller. |

### 10.1 Add Biller

For more information, on Add Biller, see Add Biller transaction.

### 10.2 Modify Biller

Using this option, you can edit the biller details.

#### Edit Biller

|                   |             | BILLERS        |     | • |
|-------------------|-------------|----------------|-----|---|
|                   |             |                |     |   |
|                   |             | Biller Details |     |   |
| Category          | Electricity |                |     |   |
| Biller Name       | 005832      |                |     |   |
| Relationship No 1 | Electrcity  |                |     |   |
| Relationship No 2 |             |                |     |   |
| Relationship No 3 |             |                |     |   |
|                   |             |                |     |   |
|                   | ×           | Edit           | Pay |   |

#### To modify biller:

- 2. Click on relevant biller card whose details you want to modify.
- 3. The Biller Details screen appears. Click Edit.
- 4. The Edit Biller screen appears. Modify the biller registration details.
- 5. Click Edit. OR Click Cancel to cancel the transaction.
- The Review screen appears. Verify the details, and click Confirm. OR Click Cancel to cancel the transaction.
- The success message appears. Click Done to complete the transaction. OR To initiate a payment to the added biller, click Pay.

### 10.3 Delete Biller

Using this option, you can delete the registered biller.

#### **Delete Biller**

| $(\mathbf{i})$ |                   |             | BILLERS        |     |  |
|----------------|-------------------|-------------|----------------|-----|--|
|                |                   |             |                |     |  |
|                |                   |             | Biller Details |     |  |
|                | Category          | Electricity |                |     |  |
|                | Biller Name       | 005832      |                |     |  |
|                | Relationship No 1 | Electrcity  |                |     |  |
|                | Relationship No 2 |             |                |     |  |
|                | Relationship No 3 |             |                |     |  |
|                |                   |             |                |     |  |
|                |                   | ×           | Edit           | Pay |  |
|                |                   |             |                |     |  |

#### To delete biller:

- 2. Click on relevant biller card whom you want to delete.
- 3. The Biller Details screen appears. Click
- The message for confirmation to delete biller appears on Delete Biller screen. Click Delete Biller to delete the biller.
   OR
   Click Cancel to concel the transaction

Click Cancel to cancel the transaction.

5. The success message appears. Click **Done** to complete the transaction.

### <u>FAQs</u>

#### Can I cancel my biller registration request?

Yes, you can cancel your registration request for a biller by using the "Delete Biller" option.

# 11. Add Biller

Customer can pay the utility bills to their utility vendors through Bill payment only post maintenance of a biller through **Add Biller**. Below details are captured during biller maintenance.

- Category to which the vendor associates.
- Biller name
- Relationship No Relationship Number given by the vendor

This option also allows you to initiate a payment to the added biller.

#### How to reach here:

Payments Dashboard > Manage Billers > Add New Biller

#### To register a biller:

1. All the register billers appear on the Manage Billers screen.

#### Manage Billers

| $\ominus$                    | BILLERS                             |   |                                        |                                         |  |  |  |
|------------------------------|-------------------------------------|---|----------------------------------------|-----------------------------------------|--|--|--|
| 005830<br>Internet<br>343434 | 005832<br>Electricity<br>Electrcity | ø | <b>006596</b><br>Water Supply<br>54545 | AIRTEL INDIA P LTD<br>Telecom<br>323332 |  |  |  |
| t<br>Add New Biller          |                                     |   |                                        |                                         |  |  |  |

#### **Field Description**

| Field Name                    | Description                                          |
|-------------------------------|------------------------------------------------------|
| List of Cards                 | Displays the list of registered billers.             |
| Biller Name                   | Name of registered biller.                           |
| Biller Category               | Category of the registered biller.                   |
| Biller Relationship<br>Number | Relationship number of the customer with the biller. |

2. Click Add New Biller card. The Add Biller screen appears.

#### Add Billers

| $\Theta$   |            | ADD        |   |     |  |  |
|------------|------------|------------|---|-----|--|--|
|            |            |            |   |     |  |  |
| Category   | [          | lectricity | ▼ |     |  |  |
| Biller Nar | ne (       | 005832     |   | •   |  |  |
| Relations  | hip No 1   | electrcity |   |     |  |  |
| Relations  | hip No 2 — |            |   |     |  |  |
| Relations  | hip No 3   |            |   |     |  |  |
|            |            | Cancel     | ŀ | ٨dd |  |  |
|            |            |            |   |     |  |  |

| Field Name             | Description                                          |
|------------------------|------------------------------------------------------|
| Category               | Category of the biller.                              |
| Biller Name            | Name of registered biller.                           |
| Relationship<br>Number | Relationship number of the customer with the biller. |

- 3. From the **Category** list, select the appropriate category of the biller.
- 4. From the **Biller Name** list, select the appropriate registered biller to make bill payment.
- 5. In the **Relationship Number** field, enter the relationship number of the customer with the biller.
- 6. Click Add.
- The Review screen appears. Verify the details, and click Confirm. OR Click Cancel to cancel the transaction.
- 8. The **Verification** screen appears if transaction is configured for OTP validation. For more information click <u>here</u>.
- The success message appears. Click **Done** to complete the transaction. OR To initiate a payment to the added biller, click **Pay**.

| <b>Note:</b> For more information on managing billers, see <i>Manage Billers</i> tran | saction. |
|---------------------------------------------------------------------------------------|----------|
|---------------------------------------------------------------------------------------|----------|

# <u>FAQs</u>

#### How do I know that my registration request for a biller has been processed?

You will receive an success message confirming the registration of your biller/s. You can begin paying your bills only after receipt of such a confirmation.

# 12. Request Money

Request Money feature targets users who have receivables due from various individuals and are also periodic in nature. As the name suggests the user needs to initiate a request to pull money from the debtor (the person from whom the money is due to be received) by providing details of the debtor through debtor maintenance.

Once the request is initiated, the details are sent and then after process the request to the debtor's bank.

#### How to reach here:

Payments Dashboard > Request Money card > Request Money OR Payments Dashboard > Manage Debtors

#### To request for the money:

#### Request Money

| $\Theta$        | REQUEST MONEY        |          |  |  |  |  |
|-----------------|----------------------|----------|--|--|--|--|
|                 |                      |          |  |  |  |  |
| Request From    | Brienne Tarth        | 0        |  |  |  |  |
| Amount          | ₹10,000.00           |          |  |  |  |  |
| Request In      | xxxxxxxxxx0041       | <b>v</b> |  |  |  |  |
|                 | Balance: £251,148.41 |          |  |  |  |  |
| Receive On      | 20 Oct 2016          |          |  |  |  |  |
| Note (Optional) |                      |          |  |  |  |  |
|                 | 80 Characters Left   |          |  |  |  |  |
|                 |                      |          |  |  |  |  |
|                 | Cancel               | Request  |  |  |  |  |

| Field Name   | Description                                      |  |  |  |
|--------------|--------------------------------------------------|--|--|--|
| Request From | Debtor from which you need to request for money. |  |  |  |
| Amount       | Amount that needs to be transferred.             |  |  |  |
| Request In   | Account where the money needs to be received.    |  |  |  |
| Balance      | Net balance in the selected account.             |  |  |  |
| Receive On   | Date on which the money needs to be received.    |  |  |  |
| Note         | Narrative for the transaction.                   |  |  |  |

1. From the **Request From** list, select the debtor to whom the money is to be requested, and then the account maintained under debtor.

**Note:** If there are no debtors mapped, click **Add Debtor.** And add the bank account details of the debtor.

- 2. In the Amount field, enter amount that needs to be transferred.
- 3. From the **Request In** list, select the appropriate account where the money needs to be received.
- 4. From the **Receive On** list, select the appropriate date on which the money needs to be received.
- 5. In the **Note** field, enter the description for transaction.
- Click Request.
   OR
   Click Cancel to cancel the transaction.
- The Review screen appears. Verify the details, and click Confirm. OR Click Cancel to cancel the transaction.
- 8. The **Verification** screen appears if transaction is configured for OTP validation. For more information click <u>here</u>
- 9. The success message appears along with the reference number. Click **Done** to complete the transaction.

### **FAQs**

#### When will I receive the money I requested?

Three business days after the recipient of the request responds with a payment, the money will be deposited automatically in the account you designated when you sent the request.

#### Can I cancel a request for money?

Yes, you may cancel a request for money any time before the requester responds.

# 13. Manage Debtors

The customer who is a merchant needs to add the debtor details and register the same. On adding the debtor details through **Add Debtor** the user can initiate a request for requesting money from the debtor's account. Below details are captured by the system to save the Debtor:

- Debtor Name
- IBAN Number
- Account Name of the Debtor
- BIC Code of the Debtor's bank account.
- Nick Name

Using this option, you can add/ delete debtors. Each debtor maintained by you is displayed as a card.

#### How to reach here:

Payments Dashboard > Manage Debtors > Manage Debtors

#### To manage debtors:

1. All the debtor's accounts cards appears on **Manage Debtors** screen.

| <del>(</del> )                                           | MANAGE DEBTORS                                                         |                                                            |
|----------------------------------------------------------|------------------------------------------------------------------------|------------------------------------------------------------|
| Gbjk<br>AFAF<br>XXXXXXXXXXXXXXXXXXXXXXXXXXXXXXXXX        | Brienne Tarth<br>Brienne Tarth<br>XXXXXXXXXXXXXXXXXXXXXXXXXXXXXXXXXXXX | Debtor2<br>Debtor2<br>XXXXXXXXXXXXXXXXXXXXXXXXXXXXXXXXXXXX |
| MTest1<br>MTest1<br>XXXXXXXXXXXXXXXXXXXXXXXXXXXXXXXXXXXX | Add New Debtors                                                        |                                                            |

#### **Manage Debtor**

| Field Name               | Description                                                |
|--------------------------|------------------------------------------------------------|
| List of Cards            | Displays the payee's various bank accounts as a each card. |
| Debtor Name              | With this name debtor is registered by the customer.       |
| Debtor Account<br>Number | Debtor account number in masked format.                    |

#### Field Name Description

**Debtor Bank Name** Name and address of the debtor's bank. and Address

2. Click on relevant debtor card whose details you want to see. The Manage Debtor screen with debtor details appears.

#### Manage Debtor - Details

|             | MANAGE DEBTORS                                     |                                                                                                    |
|-------------|----------------------------------------------------|----------------------------------------------------------------------------------------------------|
|             | Brienne Tarth                                      |                                                                                                    |
|             |                                                    |                                                                                                    |
|             |                                                    |                                                                                                    |
|             | TIII                                               |                                                                                                    |
|             |                                                    |                                                                                                    |
|             |                                                    |                                                                                                    |
|             | Bank Account                                       |                                                                                                    |
| Nickname    | Brienne Tarth                                      |                                                                                                    |
| Debtor Name | Brienne Tarth                                      |                                                                                                    |
| Debtor IBAN | XXXXXXXXXXXX0000                                   |                                                                                                    |
| BIC Code    | HSBLGB99                                           |                                                                                                    |
|             | HSBC LONDON                                        |                                                                                                    |
|             | London                                             |                                                                                                    |
|             |                                                    |                                                                                                    |
|             |                                                    |                                                                                                    |
|             | Request Money                                      |                                                                                                    |
|             | Nickname<br>Debtor Name<br>Debtor IBAN<br>BIC Code | MANAGE DEBTORS     Second     Bark Account     Nickname   Brienne Tarth   Detor IBAN   Detor IBAN   SXXXXXXXXXX0000   BIC Code   HSBLGB99   BISC LONDON   London     Image: Contemport     Image: Contemport     I |

| Field Name        | Description                                              |
|-------------------|----------------------------------------------------------|
| Destination icons | The bank account maintained for the debtors.             |
| Bank Account      |                                                          |
| Nickname          | Nick name to identify the payment destination (account). |
| Debtor Name       | Debtor name from whom the amount is to be received.      |
| Debtor IBAN       | International bank account number (IBAN) of the debtor.  |
| BIC Code          | Bank Identifier code (BIC) of the debtor bank.           |

| Field Name   | Description                                                                         |
|--------------|-------------------------------------------------------------------------------------|
| Bank Details | Bank details based on the swift code/ National clearing code selected for the bank. |

3. Click **Request Money** if you want to request money.

### 13.1 Add Debtor

Using this option you van add a debtor.

#### To add a new debtor:

1. Click Add New Debtor on Manage Debtors screen. The Add Debtors screen appears.

| $(\mathbf{i})$ | ADD NEW DEBTORS                                     |  |
|----------------|-----------------------------------------------------|--|
|                |                                                     |  |
| Bank Account   |                                                     |  |
| Debtor Name    | Ali                                                 |  |
| Debtor IBAN    | A\$2312                                             |  |
| Bank BIC Code  | HDFC0000017<br>Verify<br>Or<br>Lookup Bank BIC Code |  |
| Nickname       | Ali                                                 |  |
|                | Cancel Add                                          |  |

#### Add Debtor

- 2. In the **Debtor Name** field, enter debtor name from whom the amount is to be received.
- 3. In the **Debtor IBAN** field, enter debtor IBAN number.
- In the Bank BIC Code field, enter BIC code of the debtor bank.
   OR
   Click Verify to verify the entered BIC code with the bank details based on BIC code.
   OR
   Click Lookup BIC Code to lookup for the BIC search. Displays the bank details.
- 5. In the **Nickname** field, enter the debtor's nickname.
- 6. Click Add. OR

Click Cancel to cancel the transaction.

- The Review screen appears. Verify the details, and click Confirm. OR Click Cancel to cancel the transaction.
- 8. The **Verification** screen appears if transaction is configured for OTP validation. For more information click <u>here.</u>
- 9. The success message appears. Click Done to complete the transaction. OR To initiate a payment to the added debtor, click Pay.

### **13.2 Delete Debtor**

#### **Delete Debtor**

| $(\mathbf{i})$ |             | MANAGE DEBTORS  |  |
|----------------|-------------|-----------------|--|
|                |             | Pringing Tarth  |  |
|                |             |                 |  |
|                |             |                 |  |
| -              |             | Bank Account    |  |
|                | Nickname    | Brienne Tarth   |  |
|                | Debtor Name | Brienne Tarth   |  |
|                | Debtor IBAN | XXXXXXXXXXX0000 |  |
|                | BIC Code    | HSBLGB99        |  |
|                |             | HSBCLONDON      |  |
|                |             | London          |  |
|                |             |                 |  |
|                |             | Request Money   |  |

- 1. Repeat steps 1 & 2 of Manage Debtors section.
- 2. Click to delete the debtor account.
- The message for confirmation to delete debtors appears on Manage Debtors screen. Click Delete to delete the debtor. OR Click Cancel to cancel the transaction
- 4. The success message appears. Click **Done** to complete the transaction.

# 14. Repeat Transfers

**Repeat Transfers** as the name defines is a type of transfer, which is regular and periodic in nature. The entire customer payments which need to be repeatedly done by the customer at a periodic interval can be initiated only once through **Repeat Transfer**. Once initiated, these will execute repeatedly till the end date.

Application has simplified the customer task of initiating repetitive payments by introducing **Repeat Transfers.** A repeat transfer can be initiated for the payee for whom maintenance is already done by the customer.

#### How to reach here:

Payments Dashboard > Repeat Transfer card > Repeat Transfers

#### To view and to stop Repeat Transfers:

Using this option, you can view the existing SI details as well as stop the Repeat Transfer instruction.

1. All the standing instruction maintained appears as a card on **Repeat Transfers** screen.

#### Repeat Transfers

| Ĥ                                                                   | REPEAT TRANSFERS                             |                            |  |
|---------------------------------------------------------------------|----------------------------------------------|----------------------------|--|
| ASDG<br>x0000000007989<br>INDIADOMESTICFT_SI<br>Amount<br>₹1,000.00 | ASDG<br>xxxxxxxxxxxxxxxxxxxxxxxxxxxxxxxxxxxx | ●<br>Setup Repeat Transfer |  |

2. Click the relevant card to view details or stop the Repeat Transfer. The **Repeat Transfers** - Details screen appears.

|               | REPEAT TRANSFERS               | • |
|---------------|--------------------------------|---|
|               |                                |   |
| Transfer To   | test internal<br>xxxxxxxxx0020 |   |
| Amount        | £500.00                        |   |
| Transfer From | xxxxxxxxxxxx8188               |   |
| Repeat        | Every month                    |   |
| Next Payment  | 18 Jul 2016                    |   |
|               |                                |   |
|               |                                |   |
|               | Stop Repeat Transfer Done      |   |
|               |                                |   |

#### Repeat Transfers - Details

#### **Field Description**

| Field Name     | Description                                                                            |  |
|----------------|----------------------------------------------------------------------------------------|--|
| Transfer To    | Displays the name, address and account number of the payee to whose account SI is set. |  |
| Account Number | Account Number of the payee in masked format.                                          |  |
| Amount         | Amount of the set Repeat Transfer.                                                     |  |
| Transfer From  | Source account number on which repeat transfer is maintained.                          |  |
| Repeat         | Repeat instruction set by the user for the payment.                                    |  |
| Next Payment   | Date on which next payment is scheduled.                                               |  |

- 3. Click **Done** to complete the transaction.
  - OR

To cancel the standing instruction maintained for the account, click **Stop Repeat Transfer**.

 Confirmation for canceling the Repeat Transfer appears. Click Stop Transfer to confirm.
 OR

Click **Cancel** to cancel the transaction.

b. The success message appears. Click Done to complete the transaction.

#### To setup Repeat Transfer:

Using this option, you can set the standing instructions (SI) for payee.

- 1. All the Standing instruction maintained appears as a card on **Repeat Transfers** screen.
- 2. Click Setup Repeat Transfer to setup a new SI for the account. The Setup Repeat Transfer screen appears.

| <b>(</b> )         | SETUP REPEAT TRANSFER      |  |
|--------------------|----------------------------|--|
| Transfer Type      | Existing Payee My Accounts |  |
| Payee              | ASDG 🕲                     |  |
| Account Type       | Domestic                   |  |
| Account Number     | XXXXXXXXXX7989             |  |
| Account Name       | asdkg hafh                 |  |
| Bank Details       | AKBKGB99                   |  |
| Transfer From      | xxxxxxxxxx0041 *           |  |
|                    | Balance : £251,148.41      |  |
| Amount             | INR ▼ ₹1,000.00            |  |
|                    | View Limits                |  |
| Transfer Frequency | Monthly •                  |  |
| Start Transferring | 04 Oct 2016                |  |
| Stop Transferring  | on                         |  |
|                    | 14 instances               |  |
|                    |                            |  |
| Purpose            | Credit Card Payment        |  |
| Note (Optional)    |                            |  |
|                    | 80 Characters Left         |  |
|                    |                            |  |
|                    | Cancel Setup               |  |

| Field Name                  | Description                                                             |
|-----------------------------|-------------------------------------------------------------------------|
| Transfer Type               | Payee for a SI set up.                                                  |
|                             | The options are:                                                        |
|                             | Existing Payee                                                          |
|                             | My Account (User's own account)                                         |
| Existing Payee              |                                                                         |
| Below fields appears field. | if you select the Existing Payee option is selected in Transfer to      |
| Рауее                       | Destination account number along with destination bank /branch details. |
| Account Type                | Account type of the payee.                                              |
| Account Number              | Account number of the payee.                                            |

| Field Name                  | Description                                                                                                    |
|-----------------------------|----------------------------------------------------------------------------------------------------|
| Account Name                | Name of the payee in the bank account.                                                                                                    |
| Bank Details                | Bank details or BIC code of the payee bank.                                                                                                    |
| Transfer From               | Account from which transfer needs to be done.                                                                                                    |
| Balance                     | Net balance in the selected account.                                                                                                    |
| Amount                      | Amount that needs to be transferred.                                                                                                    |
| View Limits                 | Link to view the transaction limits for the user.                                                                                                    |
| Transfer Frequency          | Frequency for the repeat transfer to be executed.<br>The options are:<br>• Weekly<br>• Fortnightly<br>• Bi-monthly<br>• Monthly<br>• Quarterly<br>• Semi-Annually<br>• Annually                                                                                                    |
| Start Transferring          | Date for the Repeat transfer to start executing.                                                                                                    |
| Stop Transferring           | <ul> <li>Date when the repeat transfer should stop executing or the instances after which the SI should stop executing.</li> <li>It has two options: <ul> <li>On: Either select a date on which the repeat transfer will end.</li> <li>After 'n' instances: Provide a number. Repeat transfer will stop after executing for 'n' number of times.</li> </ul> </li> </ul> |
| Instances                   | Number of instances.                                                                                                    |
|                             | This field appears if you click <b>After</b> option in the <b>Stop Transferring</b> field.                                                                                                    |
| Below fields appears field. | if you select the My Account option is selected in Transfer Type                                                                                                    |
| Transfer To                 | Account to which fund transfer needs to be done.                                                                                                    |
|                             | Note: Lists only own accounts of the user.                                                                                                    |
| Balance                     | Net balance in the selected account.                                                                                                    |

| Field Name         | Description                                                                                                    |
|--------------------|----------------------------------------------------------------------------------------------------|
| Transfer From      | Source account from which the fund is to be transferred.                                                                          |
| Balance            | Net balance in the selected account.                                                                                              |
| Amount             | Amount that needs to be transferred along with the currency.                                                                      |
|                    | Note: Currency changes as per the type of transfer.                                                                               |
| View Limits        | Link to view the transaction limits for the user.                                                                                 |
| Transfer From      | Source account from which the fund is to be transferred.                                                                          |
| Transfer Frequency | Frequency for the repeat transfer to be executed.<br>The options are:<br>• Weekly                                                 |
|                    | <ul><li>Fortnightly</li><li>Bi-monthly</li></ul>                                                                                  |
|                    | Monthly                                                                                                    |
|                    | Quarterly     Semi-Annually                                                                                                    |
|                    | Annually                                                                                                    |
| Start Transferring | Date for the Repeat transfer to start executing.                                                                                  |
| Stop Transferring  | Date when the repeat transfer should stop executing or the instances after which the SI should stop executing.                    |
|                    | It has two options:                                                                                                    |
|                    | <ul> <li>On: Either select a date on which the repeat transfer<br/>will end.</li> </ul>                                           |
|                    | <ul> <li>After 'n' instances: Provide a number. Repeat transfer<br/>will stop after executing for 'n' number of times.</li> </ul> |
| Instances          | Number of instances.                                                                                                    |
|                    | This field appears if you click <b>After</b> option in the <b>Stop Transferring</b> field.                                        |
| Purpose            | Purpose of transfer.                                                                                                    |
|                    | This field appears if you select the <b>Existing Payee</b> option is selected in <b>Transfer Type</b> field.                      |
| Note               | Narrative for the transaction.                                                                                                    |

3. In the **Transfer Type** field, select the appropriate payee for a SI set up.

- a. If you select Existing Payee option:
  - i. From the **Payee** list, select the payee to whom fund needs to be transfer, and then select internal / domestic accounts maintained for the selected payee.
  - ii. In the **Amount** field, enter the amount that needs to be transferred. OR

Click the View Limits link to view the limit of transfer.

- iii. From the **Transfer From** list, select the account from which transfer needs to be done.
- iv. From the **Transfer Frequency** list, select the frequency for the repeat transfer to be executed.
- v. From the **Start Transferring** list, select date for the Repeat transfer to start executing.
- vi. In the **Stop Transferring** field, select either a date or enter the number of instances.
- vii. From the **Purpose** list, select the appropriate purpose of transfer.

Note:

1) Add the bank account details of the payee and then continue to set up the Repeat Transfer.

2) Repeat Steps i to vii of Existing Payee option.

- b. If you select My Account option:
  - i. From the **Transfer To** list, select the account to which the fund transfer needs to be done.
  - ii. From the **Transfer From** list, select the account from which transfer needs to be done.
  - iii. In the Amount field, enter the amount that needs to be transferred.
  - iv. From the **Transfer Frequency** list, select the frequency for the repeat transfer to be executed.
  - v. From the **Start Transferring** list, select date for the Repeat transfer to start executing.
  - vi. In the **Stop Transferring** field, select either a date or enter the number of instances.
- 4. Click Transfer.

OR

Click **Cancel** to cancel the transaction.

- The Review screen appears. Verify the details, and click Confirm. OR Click Cancel to cancel the transaction.
- 6. The success message appears. Click **Done** to complete the transaction.

### <u>FAQs</u>

#### Can I make any changes to the post-dated instructions?

Yes, you can cancel the post-dated instructions.

# What happens if I have set up a transfer for a future date, but on that date I don't have enough funds in my account to cover the transfer?

In this case, the transfer will not be made. This transfer is done only on availability of funds in your account.

# **15. Upcoming Payments**

Upcoming payments are a unique feature of Payment dashboard. It upfront reminds the customer of all its payments which are due for payment in the coming month or the following 30 days. The dashboard displays four immediate upcoming payments. **View All** option is available on the dashboard it to view all the upcoming payments of the customer.

The transaction types which you can view are:

- Standing Instruction
- Future dated transfer

This transaction also allows you to cancel the payment before execution.

**Note:** In case of canceling a standing instruction, complete standing instruction will get cancelled.

The Upcoming Payments provides details like Date of Execution of the Payment, Payee Nickname, and Amount of transaction.

#### How to reach here:

Payment Dashboard > Upcoming Payments

#### **Upcoming Payments**

| $(\mathbf{i})$ |                                                               | UPCOMING PAYMENTS INQUIRY               |         |        |   |
|----------------|---------------------------------------------------------------|-----------------------------------------|---------|--------|---|
| Date           | Description                                                   |                                         | Amount  |        |   |
| 03<br>Feb 2015 | Brienne Tarth<br>Domestic Transfer                            |                                         | ₹300.00 | Cancel | ~ |
|                | Transfer To                                                   | Brienne Tarth<br>xxxxxxxxxx0000         |         |        |   |
|                | Transfer From                                                 | 200000000000000000000000000000000000000 |         |        |   |
| 03<br>Feb 2015 | Brienne Tarth<br>Domestic Transfer                            |                                         | ₹300.00 | Cancel | ~ |
| 03<br>Feb 2015 | Brienne Tarth<br>Domestic Transfer                            |                                         | ₹300.00 | Cancel | ~ |
| 03<br>Feb 2015 | Brienne Tarth<br>Domestic Transfer                            |                                         | ₹300.00 | Cancel | ~ |
| 03<br>Feb 2015 | Brienne Tarth<br>Domestic Transfer                            |                                         | ₹300.00 | Cancel | * |
| 03<br>Feb 2015 | Brienne Tarth<br>Domestic Transfer                            |                                         | ₹300.00 | Cancel | ~ |
| Page 1         | of 1 (1-5 of 5 items) $\ \ \ \ \ \ \ \ \ \ \ \ \ \ \ \ \ \ \$ | ĸ                                       |         |        |   |

#### **Field Description**

| Field Name       | Description                                                                                                    |
|------------------|----------------------------------------------------------------------------------------------------|
| Date             | Date of execution of transaction.                                                                              |
| Description      | Type of transfer.                                                                                              |
| Payee Nickname   | Nickname of the payee.                                                                                         |
| Transaction Name | Type of transfer.                                                                                              |
| Repeat Icon      | Instruction is setup for recurring payments.<br>This icon appears only for <b>Repeat Transfer</b> transaction. |
| Amount           | Transfer amount along with the transfer currency.                                                              |

### **Standing Instruction details**

On clicking the accordion, below transaction details appears.

| Field Name                                                                                    | Description                                                                                                    |
|-----------------------------------------------------------------------------------------------|----------------------------------------------------------------------------------------------------|
| Transfer To                                                                                   | Destination account number along with destination bank/ branch details.                                                |
| Transfer From                                                                                 | Source account number on which future dated payment is maintained.                                                     |
| Repeat                                                                                        | Repeat instruction set by the user for the payment.<br>This field appears only for <b>Repeat Transfer</b> transaction. |
| Next payment                                                                                  | Date on which next payment is scheduled.                                                                               |
| Future dated payment details<br>On clicking the accordion, below transaction details appears. |                                                                                                    |
| Transfer To                                                                                   | Destination account number along with destination bank/ branch                                                         |

|               | details.                                                           |
|---------------|--------------------------------------------------------------------|
| Transfer From | Source account number on which future dated payment is maintained. |
| Payment Date  | Date on which payment is scheduled.                                |

#### To view the standing instruction details:

Click Magainst the transaction to view the transaction details. The Future dated 1. payment details/ Standing Instruction details appear respectively against the type of transaction. OR

Click 💟 against the transaction once again to hide the details. For more information on sorting records, see Common Screens.

- 2. To cancel the transaction or SI maintained for the transaction, click Cancel.
  - a. The Cancel Transfer screen appears with the SI maintained details.

#### **Cancel Transfer**

|                                                            |                          | × |
|------------------------------------------------------------|--------------------------|---|
|                                                            | Cancel Transfer          |   |
| Are you sure you want to cancel Transfer to Brienne Tarth? |                          |   |
| Transfer To<br>Amount                                      | Brienne Tarth<br>₹300.00 |   |
|                                                            | Cancel                   |   |

#### **Field Description**

| Field Name  | Description                                                                                                    |
|-------------|----------------------------------------------------------------------------------------------------|
| Transfer To | Destination account number along with destination bank /branch details.                                                |
| Amount      | Transfer amount along with the transfer currency.                                                                      |
| Repeat      | Repeat instruction set by the user for the payment.<br>This field appears only for <b>Repeat Transfer</b> transaction. |

b. Click Cancel.

c. The success message appears along with the canceled details. Click **Done** to complete the transaction.

### **FAQs**

#### What are Standing Instructions?

The Standing Instructions feature facilitates periodic recurring payments.

#### What are the transaction types for which I can register standing instructions?

You can register for the transaction types like Funds transfer, Third Party transfer, and Inter Bank Transfer to other bank accounts.

# **16.** Favorite Transaction

The customer has many such transactions which could be repeatedly required to be executed by them at a future date, but the execution date need not be fixed. The customer can avoid entering the transaction details repeatedly during execution by using this unique feature of **Favorite Transaction**.

Application enables the customers to make the transactions frequently used by them to

be marked as **Favourite** in the confirmation screen of all its transactions. A *icon* is provided on the confirmation screen. The customer just needs to select that icon and transaction will be marked as **Favorite Transaction**.

Once a transaction is marked as favourite it will be displayed always on the customer's payment dashboard. The customer just clicks on the favourite transaction while executing and all the transaction details are displayed on screen auto populated. The required change in the details can be done and submit the transaction for processing.

#### Note:

1) This transaction also allow you to remove the payment transaction from favorite list of transaction.

2) You can mark Bill Payment and Money Transfer transactions as Favorite.

#### How to reach here:

Payment Dashboard > Favorite Transaction card

To view and initiate the favorite transaction:

#### **Favorite Transaction**

- 1. Click the relevant card to initiate the favorite transaction. The details of transaction appear in respective payment transfer screen.
- 2. To initiate transaction, click **Pay**. OR

To remove transaction from favorite list, click

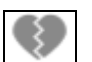
#### **Remove Favorites**

| $\Theta$        | TRANSFER MONEY                          |       |          |   |
|-----------------|-----------------------------------------|-------|----------|---|
|                 |                                         |       |          |   |
| Transfer To     | *************************************** | ) 🔻   |          |   |
| Transfer From   | xxxxxxxxxxx0041                         |       |          |   |
| Amount          | • £10                                   | 0.00  |          |   |
|                 | View Limits                             |       |          |   |
| Transfer When   | Now                                     | Later |          |   |
| Note (Optional) |                                         |       |          |   |
|                 | 80 Characters Left                      |       |          |   |
|                 | Cancel                                  | •     | Transfer |   |
|                 |                                         |       |          | • |

a. The confirmation message to remove from list appears. Click Remove.

#### **Remove Favorites- confirm**

| $\left( \begin{array}{c} \bullet \end{array} \right)$ | TRANSFER                                 | MONEY                                  |           |  |
|-------------------------------------------------------|------------------------------------------|----------------------------------------|-----------|--|
| Are you si                                            | ire you want to remove transfe<br>Cancel | r to Self for £100.00 as a F<br>Remove | avourite? |  |

#### OR

Click **Cancel** to cancel the transaction.

b. The success message appears. Click **Done** to complete the transaction.

### **FAQs**

# Post transaction, if I add it to "Favourites" where will this be reflected and what benefit will I gain from this?

The transaction will be saved in the "Favorites" list. This transaction can then be used the next time you want to initiate a similar payment. Common Screens

## 17. Common Screens

The common procedure to be followed for below option:

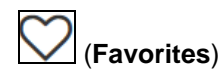

Save the transaction as favorite for frequently used transaction.

(Repeat Transaction) Allows to repeat the transaction.

## PDF)

Allows to save the transaction log in .pdf format.

## 🖄 (Email

Allow user to mail the transaction search result using default mail configured.

#### To sort the Records

- 1. Click To download the list in PDF, XLS, QIF, OFX and MT940 formats.
- 2. From the Page list, select the required page number of the transactions list.
- 3. Click 主 to sort records in ascending or descending order.
- 4. Click to  $\boxed{\mathbb{K}}$  view the first page of the transaction record list.

OR Click to view the previous page of the transaction record list. OR

Click to  $\fbox$  view the next page of the transaction record list. OR

Click to  $\square$  view the last page of the transaction record list.

## 18. ONE TIME PASSWORD

One Time Password is a unique code that can be used only once. It is mandatory, if configured. A verification code is sent to your registered mobile number or email ID of the account holder. You have to enter the received code to complete the process. You can use Resend Code, to receive the code (if not received or expired).

#### For OTP verification:

1. In the **Verification Code** field, enter the code as received. OR

Click **Resend Code**, if you wish to receive the verification code again or your verification code got expired

| 7 |                              | TRANSFE                                         | R MONEY                                       |  |
|---|------------------------------|-------------------------------------------------|-----------------------------------------------|--|
|   |                              |                                                 |                                               |  |
|   |                              | Verifie                                         | cation                                        |  |
|   | A verification code has beer | n sent to your registered mobile number. Please | enter that code below to complete the process |  |
|   | Verification Code            | •••••                                           | ₫)                                            |  |
|   |                              | Resend Code                                     |                                               |  |
|   |                              | Did not get the code?                           |                                               |  |
|   |                              |                                                 |                                               |  |
|   |                              | Cancel                                          | Submit                                        |  |

#### **Field Description**

| Field Name        | Description                                                                  |
|-------------------|------------------------------------------------------------------------------|
| Verification Code | The code sent to the customer to their registered email id or mobile number. |

2. Click **Submit**. The success message appears.

### <u>FAQ</u>

#### Why is there a need for a One-Time Password (OTP)?

A OTP helps to protect against online fraud. It is a secure way to authenticate whether a customer who is making an online transaction is the rightful owner of the credit / debit card being used.

#### When do I key in the OTP and how do I receive the OTP?

When you make an online transaction using your credit/debit card. This OTP will be sent to your mobile phone via SMS or email.